# Digital controller with system representation 161010

# Heating controller

Manual for the specialised craftsman Installation Operation Troubleshooting

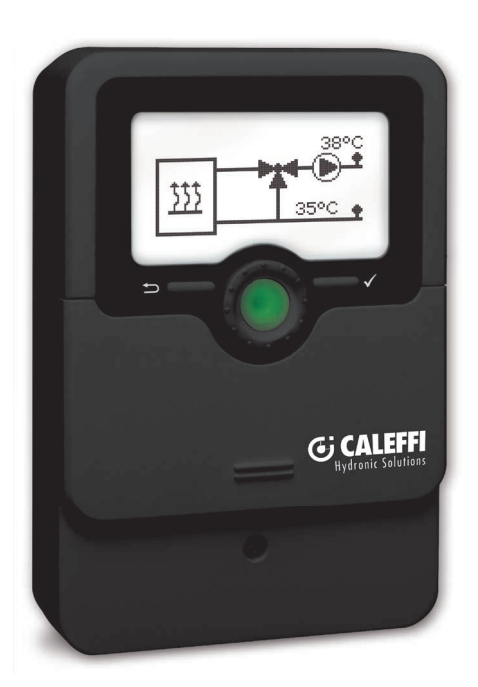

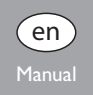

Thank you for buying this product.

1211952

Please read this manual carefully to get the best performance from this unit. Please keep this manual safe.

### Safety advice

Please pay attention to the following safety advice in order to avoid danger and damage to people and property.

### Instructions

Attention must be paid to the valid local standards, regulations and directives!

### Information about the product

### **Proper usage**

The heating controller is designed for controlling single-circuit heating circuits and/ or single-circuit cooling systems in compliance with the technical data specified in this manual.

Improper use excludes all liability claims.

### **CE-Declaration of conformity**

The product complies with the relevant directives and is therefore labelled with the CE mark. The Declaration of Conformity is available upon request, please contact the manufacturer.

### Note:

Strong electromagnetic fields can impair the function of the controller.

 Make sure the controller as well as the system are not exposed to strong electromagnetic fields.

Subject to technical change. Errors excepted.

### Target group

These instructions are exclusively addressed to authorised skilled personnel. Only qualified electricians should carry out electrical works.

Initial installation must be effected by the system owner or qualified personnel named by the system owner.

### **Description of symbols**

WARNING! Warnings are indicated with a warning triangle!

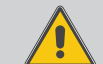

→ They contain information on how to avoid the danger described.

Signal words describe the danger that may occur, when it is not avoided.

- WARNING means that injury, possibly life-threatening injury, can occur.
- ATTENTION means that damage to the appliance can occur.

# Note:

Notes are indicated with an information symbol.

→ Arrows indicate instruction steps that should be carried out.

### Disposal

- Dispose of the packaging in an environmentally sound manner.
- Dispose of old appliances in an environmentally sound manner. Upon request we
  will take back your old appliances bought from us and guarantee an environmentally sound disposal of the devices.

### Heating controllers

The heating controller is designed for controlling single-circuit heating circuits and/or single-circuit cooling systems.

### Contents

| 1   | Overview                           | 4    |
|-----|------------------------------------|------|
| 2   | Installation                       | !    |
| 2.1 | Mounting                           | !    |
| 2.2 | Electrical connection              | !    |
| 3   | Operation and function             | (    |
| 3.1 | Buttons and adjustment dial        |      |
| 3.2 | Adjustment values and user code    | (    |
| 3.3 | Control LED                        |      |
| 4   | Systems                            | 7    |
| 5   | Indications, functions and options | . 10 |
| 5.1 | Home screen                        | . 10 |
| 5.2 | Display values                     | . 11 |
| 5.3 | Warning messages                   | . 11 |
| 5.4 | Configuration                      | . 12 |
| 5.5 | Balance values                     | . 10 |
| 5.6 | Manual mode                        | . 10 |
| 6   | Application example                | . 18 |

### **Overview**

110

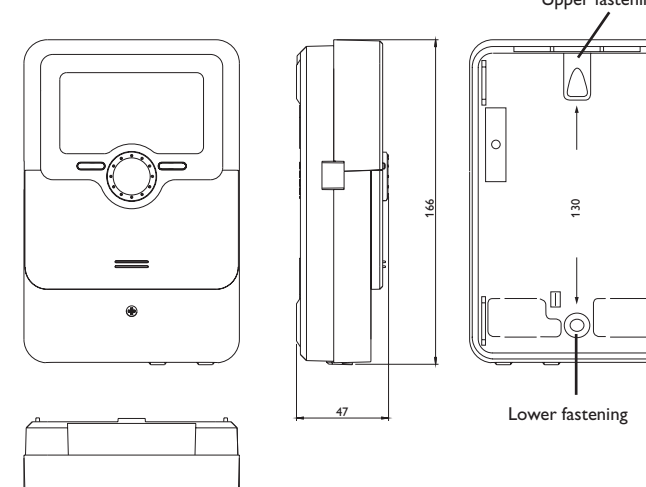

# Upper fastening

### Technical data

Inputs: 3 inputs for Pt1000 temperature sensors, 1 Grundfos Direct Sensor<sup>™</sup> (analogue), 1 input for a room thermostat, 1 input for a dew point switch, 1 potential-free switch

Outputs: 3 semiconductor relays, 1 potential-free extra-low voltage relay, 1 PWM output

PWM frequency: 512 Hz

PWM voltage: 10.8V

Switching capacity: 1 (1) A 240 V~ (semiconductor relay).

1 (1) A 30 V DC (potential-free relay)

Total switching capacity: 4 A 240 V~

**Power supply:** 100...240 V~ (50...60 Hz)

**Supply connection:** type Y attachment

**Power consumption** < 1 W

Mode of operation: type 1.B.C.Y action

Rated impulse voltage: 2.5 kV

Data interface: VBus®

VBus<sup>®</sup> current supply: 60 mA

Housing: plastic, PC-ABS and PMMA

Mounting: wall mounting, also suitable for mounting into patch panels Indication / Display: full graphic display, control lamp (Lightwheel®) and background illumination

**Operation:** 2 push buttons at the front and 1 adjustment dial (Lightwheel<sup>®</sup>) Protection type: IP 20/EN 60529

Protection class:

Ambient temperature: 0...40°C

Degree of pollution: 2

Dimensions: 110 x 166 x 47 mm

### 2 Installation

### 2.1 Mounting

### WARNING! Electric shock!

Upon opening the housing, live parts are exposed!

➔ Always disconnect the device from power supply before opening the housing!

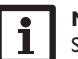

Note:

Strong electromagnetic fields can impair the function of the controller.

 Make sure the controller as well as the system are not exposed to strong electromagnetic fields.

The unit must only be located in dry interior rooms.

The controller must additionally be supplied from a double pole switch with contact gap of at least 3 mm.

Please pay attention to separate routing of sensor cables and mains cables.

In order to mount the device to the wall, carry out the following steps:

- ➔ Unscrew the crosshead screw from the cover and remove it along with the cover from the housing.
- ➔ Mark the upper fastening point on the wall. Drill and fasten the enclosed wall plug and screw leaving the head protruding.
- Hang the housing from the upper fastening point and mark the lower fastening point (centres 130 mm).
- ➔ Insert lower wall plug.
- $\rightarrow$  Fasten the housing to the wall with the lower fastening screw and tighten.
- Carry out the electrical wiring in accordance with the terminal allocation (see chapter 2.2).
- ➔ Put the cover on the housing.
- ➔ Attach with the fastening screw.

### 2.2 Electrical connection

### WARNING! Electric shock!

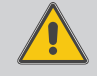

Upon opening the housing, live parts are exposed!

➔ Always disconnect the device from power supply before opening the housing!

### ATTENTION! ESD damage!

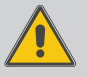

Electrostatic discharge can lead to damage to electronic components!

➔ Take care to discharge properly before touching the inside of the device! To do so, touch a grounded surface such as a radiator or tap!

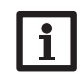

### Note:

Connecting the device to the power supply must always be the last step of the installation!

The controller is supplied with power via a mains cable. The power supply of the device must be  $100\dots240\,V\!\sim(50\dots60$  Hz).

The controller is equipped with 4 relays in total, to which loads such as pumps, valves, etc. can be connected:

 Relays 1...3 are semiconductor relays: Conductor R1...R3 Neutral conductor N Protective conductor (=)

• Relay 4 is a potential-free extra-low voltage relay

Depending on the product version, mains cables and sensor cables are already connected to the device. If that is not the case, please proceed as follows:

Connect the  ${\bf temperature\ sensors}$  (S1 to S3) to the following terminals with either polarity:

- S1 = Sensor 1 (outdoor temperature sensor)
- S2 = Sensor 2 (heating circuit flow)
- S3 = Sensor 3 (e.g. return sensor)

Connect the  ${\bf remote\ control}$  (if used in the system selected) to the S3/RTA12 input with either polarity.

Connect the room thermostat to the TA input with either polarity.

Connect the **dew point switch** (if used in the system selected) to the S5/TS10 input with either polarity.

### Connect the **RPS Grundfos Direct Sensor™** (pressure sensor) to the input S6.

S7 can be used as an input for a **potential-free switch for the cooling mode**. Pins 2 and 3 come with a pluggable cable link already connected. If the contact is closed (cable link connected), the heating mode will be active when demanded. If the contact is open (cable link not connected) and the cooling option is activated, the cooling mode will be active when demanded.

In order to connect a switch, cut the cable link and connect the switch to both wires.

The terminal marked **PWM A** is the control output for a high-efficiency pump. If the **Central Outdoor Sensor** is to be used, connect it to the terminals marked **VBus** with either polarity.

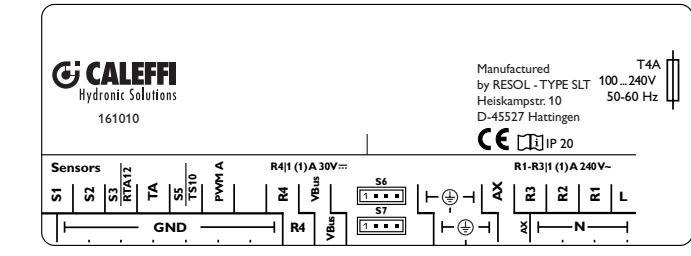

The mains connection is at the terminals:

Neutral conductor N

Conductor L

Protective conductor =

➔ Use a cable with a cross section of at least 0.75 mm<sup>2</sup> of the H05VV-F type for connecting the device to the mains.

### Note:

The connection depends on the system layout selected (see page 7).

The auxiliary terminals can be used instead of R4 as the mixer switch for the heat generator; if a voltage higher than 30V is applied.

Antifreeze: Standard function – if the temperature at S2 falls below  $7\,^\circ C$  , the controller activates the pump for 30 min, in order to reach 20 $^\circ C.$ 

Outdoor sensor: If the outdoor temperature sensor is defective, 0  $^\circ\text{C}$  is used as the reference value.

### 3 Operation and function

3.1 Buttons and adjustment dial

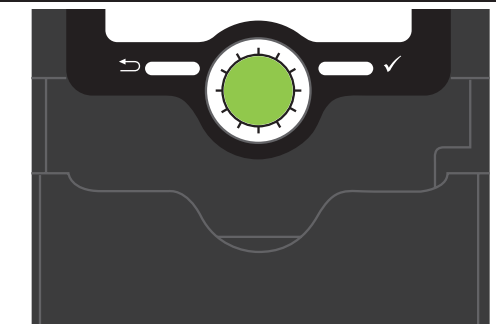

The controller is operated via 2 buttons and 1 adjustment dial (Lightwheel  $^{\circledcirc})$  below the display:

- Left button (  $\ref{eq:left}$  ) escape button for changing into the previous menu
- Lightwheel® scrolling upwards/scrolling downwards, increasing adjustment values/reducing adjustment values

### 3.2 Adjustment values and user code

Adjustment values will only be available if the correct user code has been entered. In order to access the user code enquiry from the home screen, press the right button ( $\checkmark$ ) for approx.3 s.

### User code: 0322

If the user code has been entered, the adjustment values menu will be displayed. In order to get back to the home screen, press the left button  $(\frown)$ .

If no button is pressed for  $5\,\mathrm{min},$  the controller will display the home screen.

# Note:

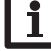

The user code has to be entered again each time you wish to access the adjustment values menu.

Indications, functions and options

Installation

6

### 3.3 Control LED

The controller is equipped with a multicolour LED in the centre of the Lightwheel<sup>®</sup>. indicating the following states:

| Colour | Permanently shown | Flashing                                                                                    |
|--------|-------------------|---------------------------------------------------------------------------------------------|
| Green  | Everything OK     | Manual mode: at least one relay in manual mode ( <b>Off, Max</b> or <b>Min</b> )            |
| Yellow |                   | <b>PMin</b> has fallen below the threshold, <b>TMax</b> exceeded by up to 5 K überschritten |
| Red    |                   | Sensor fault, safety shutdown active, <b>TMax</b> exceeded by > 5 K                         |

### **Systems**

System 1 (flow temperature controlled heating with optional efficiency control of the heat exchange - flow controlled cooling)

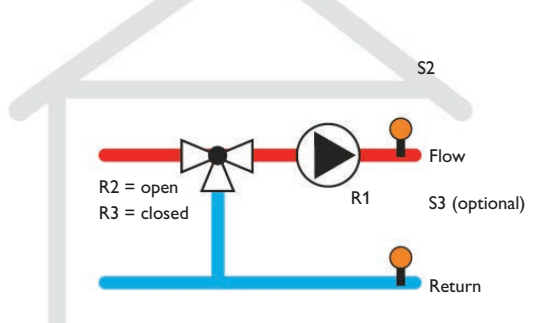

The controller monitors the room thermostat (TA).

If the room thermostat demands heat, the pump (R1) starts and R4 is energised for the heating demand. The temperature at S2 is monitored. The mixer is controlled so that the adjusted temperature **Tset** is reached and maintained at S2.

If the **TFcalculated** option (return temperature monitoring S3, factory setting = active) is activated, the controller runs a heat demand-based calculation of the set flow temperature needed for keeping the system at the optimum temperature. For this purpose, the return temperature (S3) is monitored. The calculated set flow temperature is displayed as **TFset.**.

The controller is equipped with a non-adjustable safety shutdown function. If the temperature at S2 reaches or exceeds 90 °C, the mixer closes. The warning symbol  $\bigwedge$  appears on the screen and the Lightwheel<sup>®</sup> flashes yellow. If the temperature at S2 reaches or exceeds 95 °C,R1 and R4 switch off. The Lightwheel® flashes red.

If the **TMax** option is activated, the value for the safety shutown function can be reduced. If the temperature at S2 exceeds TMax by less than 5 K, the warning symbol  $\bigwedge$  appears on the screen and the Lightwheel<sup>®</sup> flashes yellow. If the temperature at S2 exceeds TMax by more than 5 K, R1 and R4 switch off. The Lightwheel® flashes red.

If the **Cooling** option is activated, the mixer is controlled so that the adjusted cooling temperature **TCool** is reached and maintained at S2. The S7 contact can be used for connecting a switch for remotely controlling the heating / cooling mode.

Contact open = cooling mode

Contact closed = heating mode

If the Condensation option is activated, the controller monitors a dew point switch. If the dew point switch triggers an alarm, cooling stops and the warning symbol is indicated. If the humidity falls again below the adjusted value, the cooling mode continues.

### Terminal allocation

- **S1** = outdoor temperature sensor
- S2 = heating circuit flow
- S3/RTA12 =return sensor (optional)
- TA = room thermostat
- S5/TS10 dew point switch (optional) =
- S6 = RPS Grundfos Direct Sensor<sup>™</sup> pressure sensor (optional) S7
- contact for remotely controlling the heating / cooling mode (optional) = R1
  - = DUMD
- R2 = mixer open
- R3 mixer closed =

| = | demand contact of the heat generator (potential-free extra-low voltage  |
|---|-------------------------------------------------------------------------|
|   | relay). If the voltage at the contact used is higher than 30 V, use the |
|   | auxiliary terminals at the 230V side for the mixer.                     |

auxiliary terminals at the 230 V sid PWM 1 = R1 speed signal, profile selectable

### Adjustment and balance values menu system 1

|              | Factory setting | Range          | Description                                                           |
|--------------|-----------------|----------------|-----------------------------------------------------------------------|
| System       | 1               | 1,2            | System selection                                                      |
| Tset         | 40 °C           | 15°C90°C       | Set flow temperature                                                  |
| TFcalculated | Yes             | Yes, No        | Heat demand-based set flow temperature calculation option             |
| TMin         | No              | Yes, No        | Minimum temperature heating circuit option                            |
| TMin         | 25 °C           | 15°C40°C       | Minimum temperature heating circuit                                   |
| TMax         | Yes             | Yes, No        | Maximum temperature heating circuit option                            |
| TMax         | 50°C            | 30°C90°C       | Maximum temperature heating circuit                                   |
| tLimit       | 5 min           | 130 min        | Time for which the calculated set flow tem-<br>perature is to be used |
| Cooling      | No              | Yes, No        | Cooling option                                                        |
| TCool        | 16°C            | 5°C25°C        | Cooling temperature                                                   |
| Condensat.   | Yes             | Yes, No        | Dew point switch (DPS) option                                         |
| Chiller on   | No              | Yes, No        | Cooling demand on option                                              |
| Pressure     | No              | Yes, No        | Low pressure monitoring option                                        |
| PMin         | 0.6 bar         | 0.2 10.0 bar   | Switch-on threshold low pressure monitoring                           |
| tMixer       | 75 s            | 30 240 s       | Mixer runtime                                                         |
| Corr.tMixer  | 90 s            | 5 300 s        | Surplus mixer runtime when the mixer is closing                       |
| tPLAY        | 4 s             | 115 s          | Mixer control time for change of flow direction                       |
| Block. prot. | Yes             | Yes, No        | Blocking protection option                                            |
| PWM          | Heating         | Heating, Solar | PWM profile PWM A                                                     |
| Slab drying  | -               | -              | Slab drying submenu                                                   |
| TStart       | 20°C            | 10°C30°C       | Slab drying start temperature                                         |
| TMax         | 45 °C           | 20°C60°C       | Slab drying holding temperature                                       |
| Rise         | 5 K             | 110 K          | Slab drying rise value                                                |
| Rise time    | 24 h            | 124 h          | Slab drying rise time                                                 |
| tBacking     | 7 d             | 120 d          | Slab drying holding time                                              |

|                | Factory setting | Range                                   | Description                                                                       |
|----------------|-----------------|-----------------------------------------|-----------------------------------------------------------------------------------|
| Start          | -               | Start, Cancelled                        | Activation / Deactivation slab drying                                             |
| Language       | Italiano        | Deutsch, English,<br>Francais, Italiano | Language selection                                                                |
| Reset          | No              | Yes, No                                 | back to factory settings                                                          |
| Operation      | -               | 09999                                   | Operating days of the controller (balance val-<br>ue, cannot be set back to zero) |
| Pump           | -               | 09999                                   | Balance values, can be set back to zero (see                                      |
| Mixer open     | -               | 09999                                   | page 16)                                                                          |
| Mixer closed   | -               | 09999                                   |                                                                                   |
| Backup heating | -               | 09999                                   |                                                                                   |
| Max. S1        | -               | max. 999.9 °C                           |                                                                                   |
| Max. S2        | -               | max. 999.9 °C                           |                                                                                   |
| Max. S3        | -               | max. 999.9 °C                           |                                                                                   |
| Min. press.    | -               | 0.0 10.0 bar                            |                                                                                   |
| Max. press.    | -               | 0.0 10.0 bar                            |                                                                                   |
| Version        | -               |                                         | Display of software version                                                       |
| All relays     | Auto            | Auto, Off                               | Operating modes of all relays                                                     |
| Man. 1         | Auto            | On, Auto, Off                           | Manual mode relay 1                                                               |
| Man. 2,3       | Auto            | Mixer closed, Auto<br>Mixer open, Off   | , Manual mode relay 2,3                                                           |
| Man. 4         | Auto            | On, Auto, Off                           | Manual mode relay 4                                                               |
| back           |                 |                                         |                                                                                   |

en

R4

System 2 (weather-compensated heating – flow temperature controlled cooling)

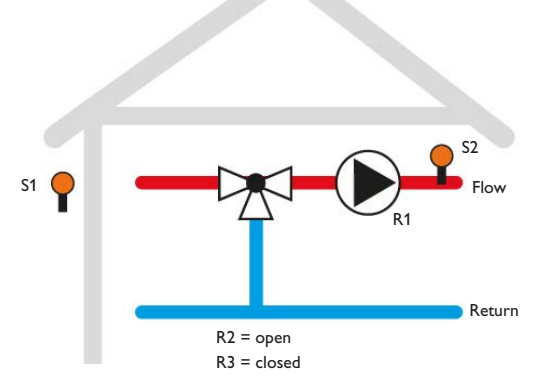

The controller monitors the room thermostat (TA).

If the room thermostat demands heat, the pump (R1) starts and R4 is energised for the heating demand. The temperature at S2 is monitored.

The controller calculates the set flow temperature by means of the outdoor temperature (S1) and the selected heating curve. The mixer is controlled so that the calculated set flow temperature is reached and maintained at S2.

The controller is equipped with a non-adjustable safety shutdown function. If the temperature at S2 reaches or exceeds 90 °C, the mixer closes. The warning symbol  $\triangle$  appears on the screen and the Lightwheel® flashes yellow. If the temperature at S2 reaches or exceeds 95 °C,R1 and R4 switch off. The Lightwheel® flashes red. If the **TMax** option is activated, the value for the safety shutown function can be reduced. If the temperature at S2 exceeds TMax by less than 5K, the warning symbol  $\triangle$  appears on the screen and the Lightwheel® flashes yellow. If the temperature at S2 exceeds **TMax** by less than 5K, the warning symbol  $\triangle$  appears on the screen and the Lightwheel® flashes yellow. If the temperature at S2 exceeds **TMax** by more than 5 K, R1 and R4 switch off. The Lightwheel® flashes red. If the **Cooling** option is activated, the mixer is controlled so that the adjusted cooling temperature **TCool** is reached and maintained at S2. The S7 contact can be used for connecting a switch for remotely controlling the heating / cooling mode.

Contact open = cooling mode

Contact closed = heating mode

If the **Condensation** option is activated, the controller monitors a dew point switch. If the dew point switch triggers an alarm, cooling stops and the warning symbol is indicated.

### Terminal allocation

- S1 = outdoor temperature sensor
- S2 = heating circuit flow
- S3/RTA12 = return sensor or remote control (optional)
- TA = room thermostat
- S5/TS10 = dew point switch (optional)
- S6 = RPS Grundfos Direct Sensor<sup>™</sup> pressure sensor (optional)
- S7 = contact for remotely controlling the heating / cooling mode (optional)
- R1 = pump
- R2 = mixer open
- R3 = mixer closed R4 = demand cont
  - = demand contact of the heat generator (potential-free extra-low voltage relay). If the voltage at the contact used is higher than 30 V, use the auxiliary terminals at the 230 V side for the mixer.
- PWM 1 = R1 speed signal, profile selectable

### Adjustment and balance values menu system 2

| Factor         |         | Range        | Description                                 |
|----------------|---------|--------------|---------------------------------------------|
| System         | 1       | 1,2          | System selection                            |
| Curve          | 0.8     | 0.3 3.0      | Heating curve                               |
| TMin           | Yes     | Yes, No      | Minimum temperature heating circuit option  |
| TMin           | 25 °C   | 15°C40°C     | Minimum temperature heating circuit         |
| TMax           | Yes     | Yes, No      | Maximum temperature heating circuit option  |
| TMax           | 50°C    | 30°C90°C     | Maximum temperature heating circuit         |
| Remote control | No      | Yes, No      | Remote control option                       |
| Cooling        | No      | Yes, No      | Cooling option                              |
| TCool          | 16°C    | 5°C25°C      | Cooling temperature                         |
| Condensat.     | Yes     | Yes, No      | Dew point switch (DPS) option               |
| Chiller on     | No      | Yes, No      | Cooling demand on option                    |
| Pressure       | No      | Yes, No      | Low pressure monitoring option              |
| PMin           | 0.6 bar | 0.2 10.0 bar | Switch-on threshold low pressure monitoring |
| tMixer         | 75 s    | 30 240 s     | Mixer runtime                               |

|                            | Factory setting | Range                                    | Description                                                                  |
|----------------------------|-----------------|------------------------------------------|------------------------------------------------------------------------------|
| Corr.tMixer 90 s 5 300 s 5 |                 | 5 300 s                                  | Surplus mixer runtime when the mixer is closing                              |
| tPLAY                      | 4 s             | 1 15 s                                   | Mixer control time for change of flow direction                              |
| Block. prot.               | Yes             | Yes, No                                  | Blocking protection option                                                   |
| PWM                        | Heating         | Heating, Solar                           | PWM profile PWM A                                                            |
| Slab drying                | -               | -                                        | Slab drying submenu                                                          |
| TStart                     | 20°C            | 10°C30°C                                 | Slab drying start temperature                                                |
| TMax                       | 45 °C           | 20°C60°C                                 | Slab drying holding temperature                                              |
| Rise                       | 5 K             | 1 10 K                                   | Slab drying rise value                                                       |
| Rise time                  | 24 h            | 1 24 h                                   | Slab drying rise time                                                        |
| tBacking                   | 7 d             | 120 d                                    | Slab drying holding time                                                     |
| Start                      | -               | Start, Cancelled                         | Activation / Deactivation slab drying                                        |
| Language                   | Italiano        | Deutsch, English,<br>Francais, Italiano  | Language selection                                                           |
| Reset                      | No              | Yes, No                                  | back to factory settings                                                     |
| Operation                  | 0               | 09999                                    | Operating days of the controller (balance value, cannot be set back to zero) |
| Pump                       | -               | 09999                                    | Balance values, can be set back to zero (see                                 |
| Mixer open                 | -               | 09999                                    | page 16)                                                                     |
| Mixer closed               | -               | 09999                                    |                                                                              |
| Backup heating             | -               | 09999                                    |                                                                              |
| Max. S1                    |                 | max. 999.9 °C                            |                                                                              |
| Max. S2                    |                 | max. 999.9 °C                            |                                                                              |
| Max. S3                    |                 | max. 999.9 °C                            |                                                                              |
| Min. press.                |                 | 0.0 10.0 bar                             |                                                                              |
| Max. press.                |                 | 0.0 10.0 bar                             |                                                                              |
| Version                    |                 |                                          | Display of software version                                                  |
| All relays                 | Auto            | Auto, Off                                | Operating modes of all relays                                                |
| Man. 1                     | Auto            | On,Auto, Off                             | Manual mode relay 1                                                          |
| Man. 2,3                   | Auto            | Mixer closed<br>Auto, Mixer<br>open, Off | Manual mode relay 2,3                                                        |
| Man. 4                     | Auto            | On, Auto, Off                            | Manual mode relay 4                                                          |
|                            |                 |                                          |                                                                              |

Indications, functions and options

### Note:

The display and adjustment channels as well as the adjustment ranges depend on the system selected, the functions and options as well as on the system components connected to the controller.

### 5.1 Home screen

The home screen is a graphic representation of the current system state. The following indications are possible:

### Standby mode

The room thermostat does not demand heating / cooling.

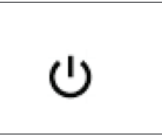

Heating mode in system 1 with return temperature monitoring The room thermostat demands heat, TFcalculated = Yes.

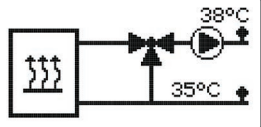

**Heating mode in system 1 without return temperature monitoring** The room thermostat demands heat,TFcalculated = No.

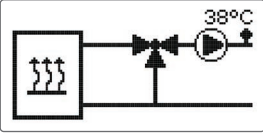

back

### Cooling mode in system 1

The room thermostat demands cold.

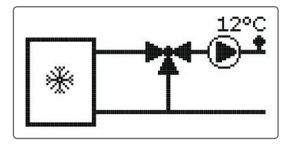

### Heating mode in system 2

The room thermostat demands heat, the outdoor temperature is indicated.

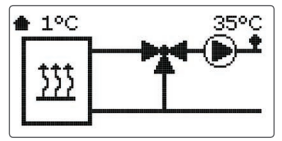

### Cooling mode in system 2

The room thermostat demands cold, the outdoor temperature is indicated.

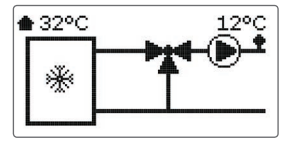

### 5.2 Display values

In order to access the display values from the home screen, briefly press the right button ( $\checkmark$ ).

| Þ | Displayed values |    |  |  |  |
|---|------------------|----|--|--|--|
| Þ | Pump (           | )% |  |  |  |
|   | Mixer open 👘 🛛 🕻 | )% |  |  |  |
|   | Mixer closed 👘 🛛 | )% |  |  |  |
|   | TFlow 96.3       | ٥d |  |  |  |
|   | TFset 16         | ٥d |  |  |  |
|   | Treturn 96.3     | ٥d |  |  |  |
|   | Alarm Pmin       | 0  |  |  |  |
|   | Alarm dew point  | 0  |  |  |  |

### 5.3 Warning messages

### TMax is exceeded.

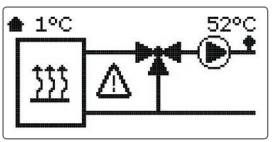

Pressure has fallen below **PMin**.

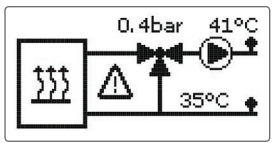

Sensor fault warning message Sensor cable broken or short-circuit.

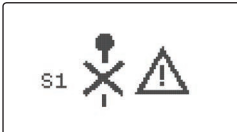

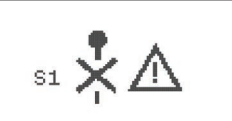

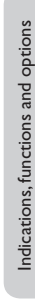

Dew point switch warning message The dew point switch has detected condensation, the cooling mode is interrupted.

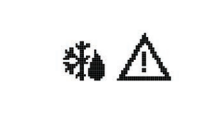

Operation and function

### 5.4 Configuration

In order to access the adjustment values from the home screen, press the right button ( $\checkmark$ ) for approx. 3 s and enter the user code (see page 6).

### Tset

Set flow temperature

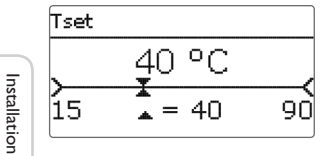

## TFcalculated

Heat demand-based set flow temperature calculation option

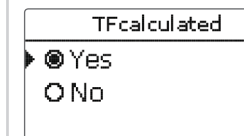

### TFset

Display value: calculated set flow temperature

| Displayed values |  |  |
|------------------|--|--|
| 43.6 °C          |  |  |
| 40 °C            |  |  |
| 26.2 °C          |  |  |
|                  |  |  |

### Curve

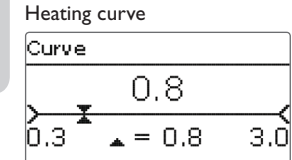

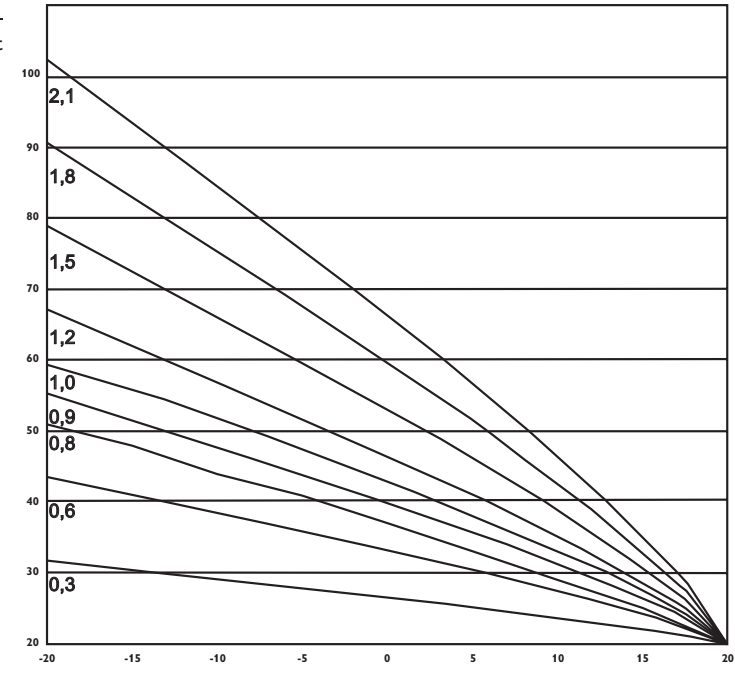

### TMin

Minimum temperature heating circuit option

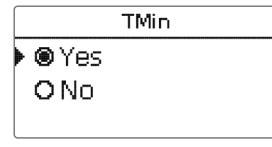

en

Operation and function

### TMin

Minimum temperature heating circuit

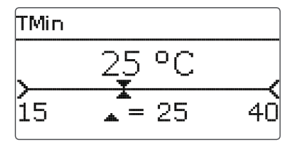

### TMax

Maximum temperature heating circuit option

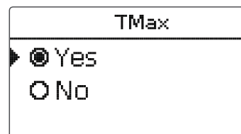

### TMax

Maximum temperature heating circuit

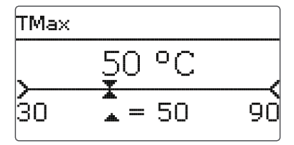

### tLimit

Time for which the calculated set flow temperature is to be used

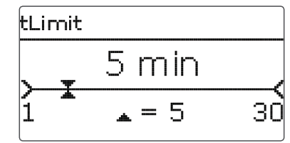

### Remote control

Remote control option

Remote control O Yes ▶ @ No

### Cooling

Cooling option

|   |              | Cooling |
|---|--------------|---------|
|   | <b>O</b> Yes |         |
| Þ | ● No         |         |
|   |              |         |

### TCool

Cooling temperature

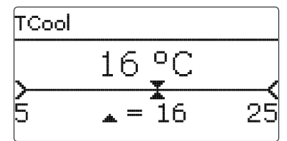

### Condensat.

Dew point switch (DPS) option

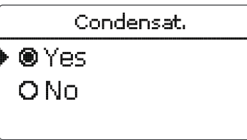

### Chiller on

en

Installation

Operation and function

Cooling demand on, if the dew point switch detects condensation (only if Condensation = Yes)

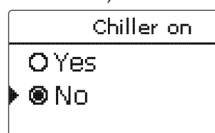

### Pressure

Low pressure monitoring option

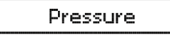

O Yes 🕨 🍽 No

### **PMin**

Switch-on threshold low pressure monitoring

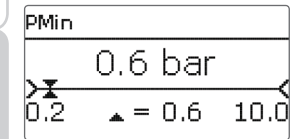

### tMixer

### Mixer runtime

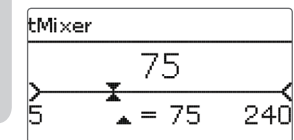

### Corr.tMixer

Surplus mixer runtime when the mixer is closing

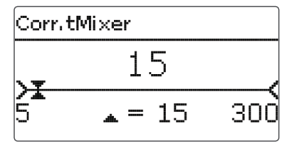

### tPLAY

Mixer control time for change of flow direction

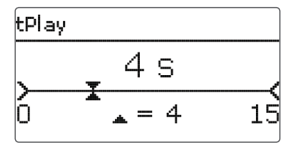

### Block. prot. Blocking protection option

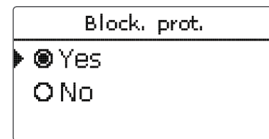

### **PWM**

PWM profile selection

| PWM            |  |
|----------------|--|
| ▶              |  |
| <b>O</b> Solar |  |
|                |  |

### Slab drying

### Slab drying submenu

| Slab drying |       |
|-------------|-------|
| TStart      | 20 °C |
| TMax        | 45 °C |
| Rise        | 5 K   |

### TStart

Start temperature

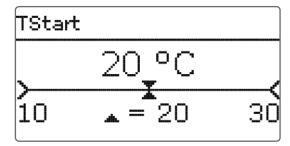

### TMax

Holding temperature

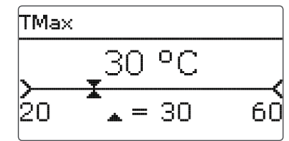

### Rise

Rise value

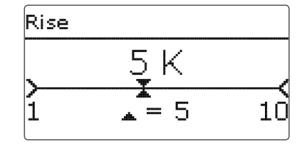

### **Rise time**

Rise duration

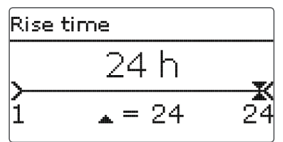

### tBacking

TMax holding time

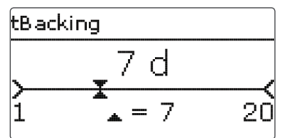

### Start

Activation / Deactivation of the slab drying

| Slab drying |       |
|-------------|-------|
| tBacking    | 7 d   |
| 🕨 Start     | Start |
| back        |       |

### Language

Selection of the menu language

|   | Language   | <b>‡</b> |
|---|------------|----------|
|   | 🖲 Deutsch  |          |
| Þ | O English  |          |
|   | O Français |          |
|   |            |          |

### en

F

Reset to factory settings

| eser to factory settings |  |
|--------------------------|--|
| .eset                    |  |
|                          |  |

Reset?

### 5.5 Balance values

### Operation

Operating hours counter

### Parameters

| Operation  | Οd |
|------------|----|
| Pump       | Οh |
| Mixer open | Οh |

### Pump, Mixer open, Mixer closed, Backup heat.

Nd

Operating hours counter of the relays

| Parameters   |      |
|--------------|------|
| 🕨 Pump       | 12 h |
| Mixer open   | 12 h |
| Mixer closed | 7 h  |

### Max. S1 (2, 3)

Maximum temperature at the corresponding sensor

| Parameters |        |
|------------|--------|
| 🕨 Max. S1  | 146 °C |
| Max. S2    | 96 °C  |
| Max. S3    | 69 °C  |

### Min. press., Max. press.

Minimum and maximum pressure

| Parameters |             |         |  |
|------------|-------------|---------|--|
| F          | Min. press. | 0.4 bar |  |
|            | Max. press. | 1.2 bar |  |
|            | Version     | 1.00    |  |

The balance values can be set back to zero. In order to reset a value, proceed as follows:

→ Select the desired value and press the right button ( $\checkmark$ ).

Does the security enquiry **Delete?** appear?

- → Turn the Lightwheel<sup>®</sup> clockwise.
- **Yes** instead of **No** will be displayed.
- → Confirm your selection with the right button ( $\checkmark$ ).

The value will be set back to zero.

In order to interrupt this process, press the left button ().

### 5.6 Manual mode

### All relays

Operating modes of all relays

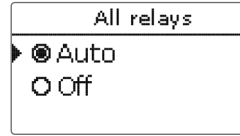

### Man. 1 (4) Manual mode of the relays 1 and 4

|   | Man. 1      |
|---|-------------|
|   | <b>O</b> On |
| Þ | ● Auto      |
|   | OOff        |

For control and service work, the operating mode of the relays can be manually adjusted.

- Relay on • On
- Relay in automatic operation Auto
- Off Relay off

### Man. 2,3

Manual mode of the mixer

|   | Man. 2,3      |  |
|---|---------------|--|
|   | O Closed      |  |
| Þ | 🖲 Auto        |  |
|   | <b>O</b> Open |  |

For control and service work, the operating mode of the mixer can be manually adjusted.

- Mixer open Relay 2 on, Relay 3 off
- Relays 2 and 3 in automatic operation Auto Relay 2 off, Relay 3 on

Relays 2 and 3 off

- Mixer closed
- Off

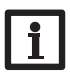

### Note:

Always adjust the operating mode back to Auto when the control and service work is completed. Normal operation is not possible in manual mode.

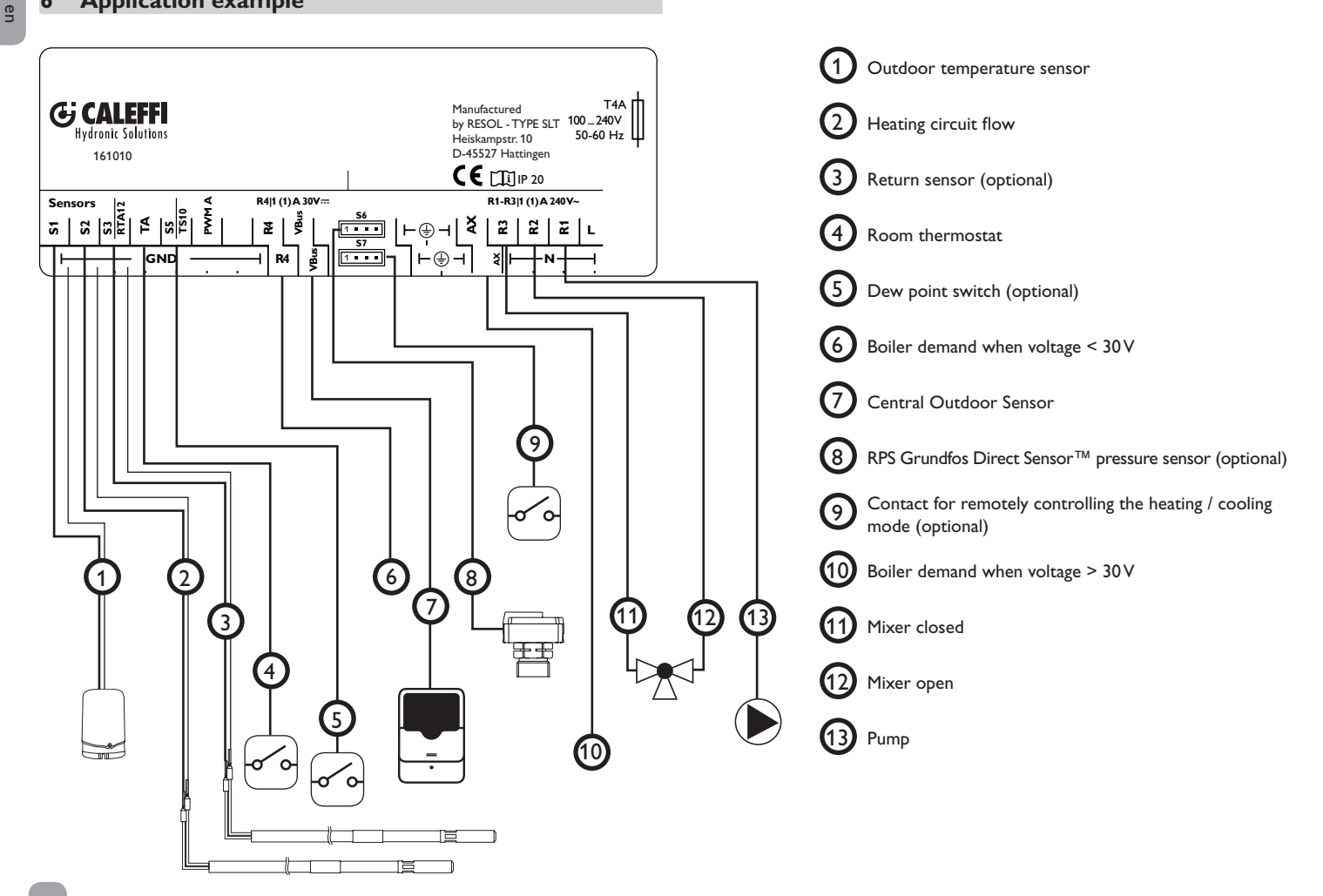

### Short circuit or line break.

Disconnected temperature sensors can be checked with an ohmmeter. Please check if the resistance values correspond with the table.

| °C  | Ω<br>Pt1000 | °C  | Ω<br>Pt1000 |
|-----|-------------|-----|-------------|
| -10 | 961         | 55  | 1213        |
| -5  | 980         | 60  | 1232        |
| 0   | 1000        | 65  | 1252        |
| 5   | 1019        | 70  | 1271        |
| 10  | 1039        | 75  | 1290        |
| 15  | 1058        | 80  | 1309        |
| 20  | 1078        | 85  | 1328        |
| 25  | 1097        | 90  | 1347        |
| 30  | 1117        | 95  | 1366        |
| 35  | 1136        | 100 | 1385        |
| 40  | 1155        | 105 | 1404        |
| 45  | 1175        | 110 | 1423        |
| 50  | 1194        | 115 | 1442        |

### Distributed by:

Distributed by Caleffi S.p.A. S.R. 229, no 25, IT-28010 Fontaneto d'Agogna (NO)